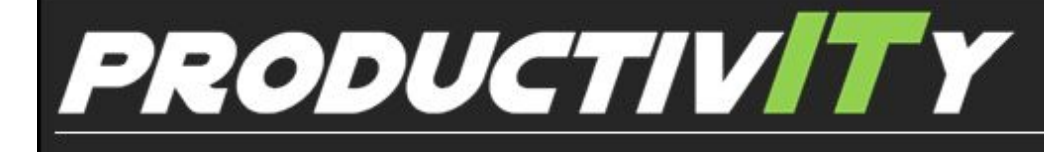

For Internal Use Only

## How to Check Spelling in Kingsoft Spreadsheets

Kingsoft Spreadsheets provides a Check Spelling function to get rid of spelling errors and typos in your spreadsheet. It also detect words with unusual capitalization.

<u>Click here</u> to learn how to check spellings in your worksheet.

Prepared by Information Security and IT Governance Division of ICT. ProductivI.T.y showcases tips & tricks on various office and branch applications.

Excel

## Check Spelling in Kingsoft Spreadsheets

Kingsoft Spreadsheet 2013

- 1. Open the worksheet which you want to spell check.
- 2. Click the Check Spelling icon in the Review tab, or select the Check Spelling option in the drop-down list. See below:

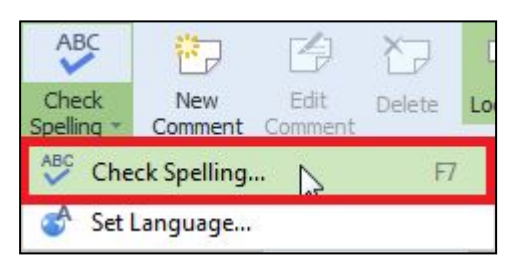

3. Then Kingsoft Spreadsheets will automatically spell check the worksheet and remind you when the spell check has been completed. See below:

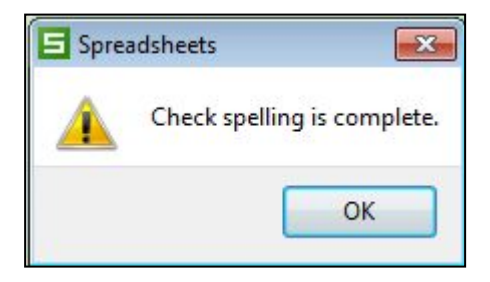

## Switch Spell Checking Language

1. Choose the Set Language option in the Check Spelling drop-down list. See below:

| ABC Image: Check Spelling                                                             |
|---------------------------------------------------------------------------------------|
| 2. The Set Language dialogue box will open and show as below:                         |
| Set Languages:                                                                        |
|                                                                                       |
| English (United Kingdom)                                                              |
| The speller automatically use dictionaries of the selected<br>language, if available. |
|                                                                                       |

We value your feedback. Please help us improve our ProductivI.T.y releases by filling out the <u>"Serbisyong Bida"</u> online survey form. You may also email your comments and suggestions to <u>ict-process@pjlhuillier.com</u>. <u>Click here</u> for back issues of ProductivI.T.y in MyLink.